# Preparation and Packaging Competency Evaluation Instructions

1. Retrieve photos from Camera

Cameras will vary, please consult your camera's instructions to determine how to copy photos to your computer. Please save the photos in a location you will be able to find later, we recommend a new folder on your desktop.

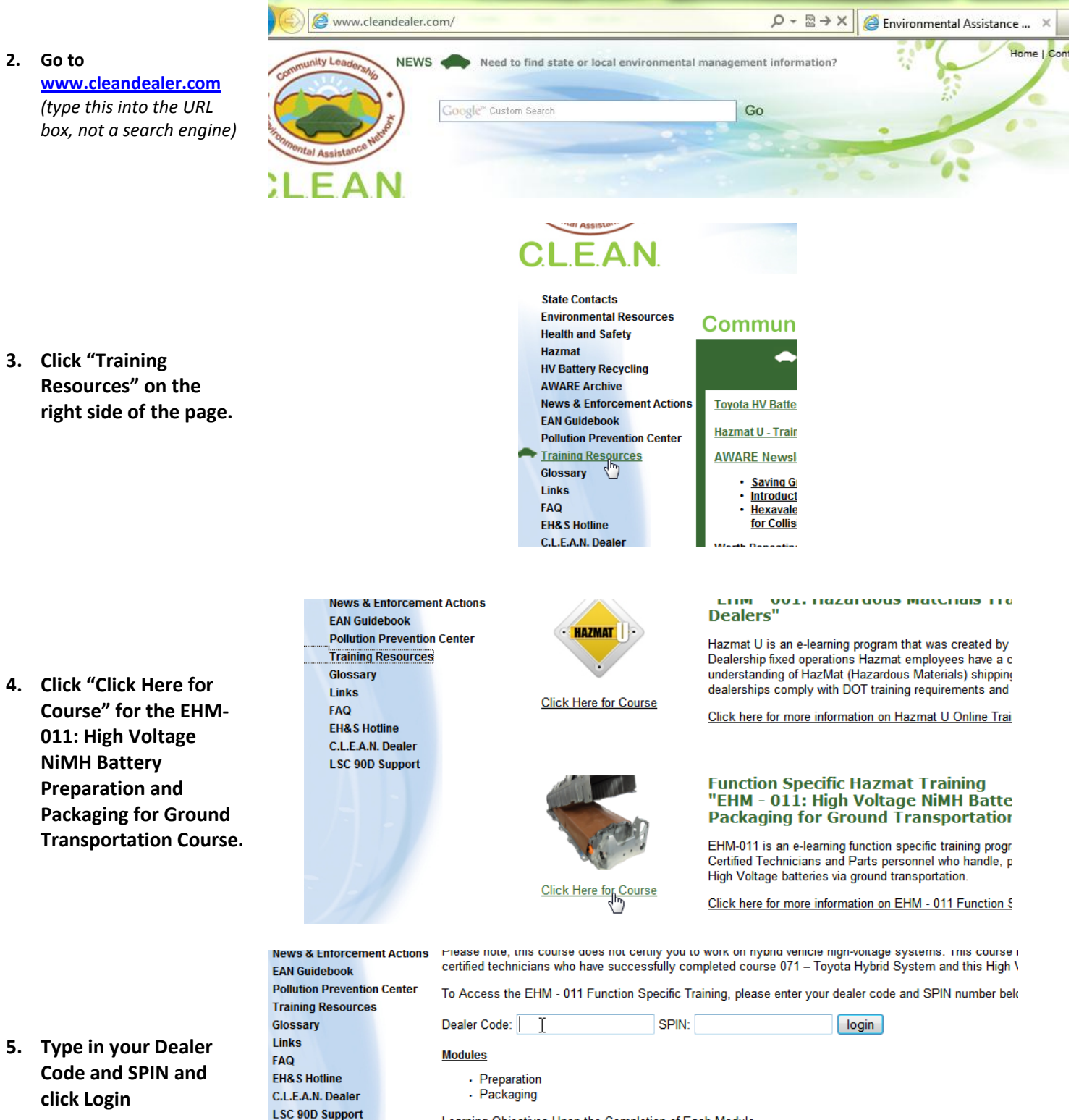

Learning Objectives Upon the Completion of Each Module

and the marked of

Training EHS | Home

#### Welcome to My KPA Online

This site offers the following resources for a safer and environmentally friendly workplace. The navigation options listed below will always be available from the navigation menu across the top of the page.

- Home Welcome and Site Introduction
- Training Take Online Training, Review Course Results, Reprint Certif
- EHS I Take Online Training, Review Course Results, Reprint Certificates ployees

Contact KPA: 877-572-4347 SCORN@kpaonline.com

© Copyright 20

# 7. Click "Begin Course" under the Preparation and Packaging **Competency Evaluation**

Course. (the one on the bottom of the page)

## If you already tried this course once, click "Resume Course"

- 8. Click the PDF Icon to Download the blank form.
- 9. Use "Save As" under the File menu to save the document to a place where you'll find it later.

# 10. Fill in your information at the top of the form.

| l l                           |               |
|-------------------------------|---------------|
| *Dealer Name:                 | *Dealer Code: |
| *Service Mgr. Direct Phone #: | *Date:        |
| Hybrid Tech/Preparer Name:    | *Phone #:     |
|                               |               |

Dealership Contact Information

### Preparation and Packaging Competency Evaluation Not Yet Taken

#### (PLEASE DO NOT TAKE THIS COURSE UNTIL YOU HAVE A DRC)

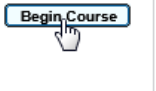

To begin the return of HV Batteries (HVBs) to Toyota, all Dealership associates who prepare and/or package HVBs for shipment must complete this HV Battery Function Specific Training (EHM-011) to demonstrate preparation and packaging competency under this new process. The associate must prepare and package one HV Battery and submit three photographs of the process using the link on the right.

#### Download the blank form below and save it to your desktop: 1.

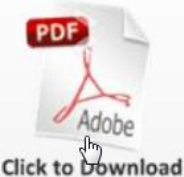

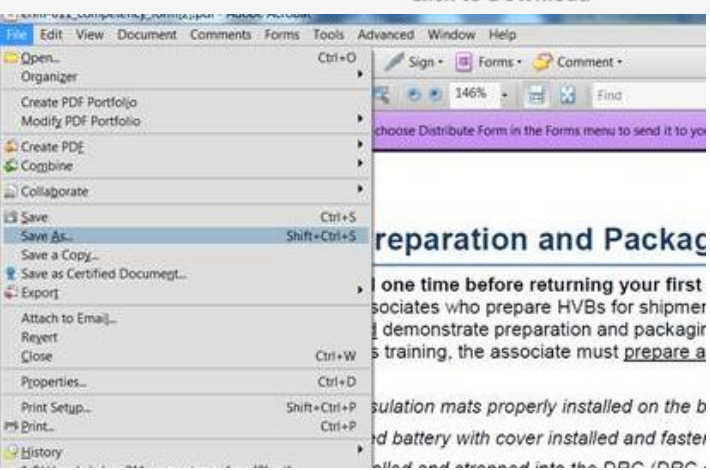

11. Click the first box to load in your photo.

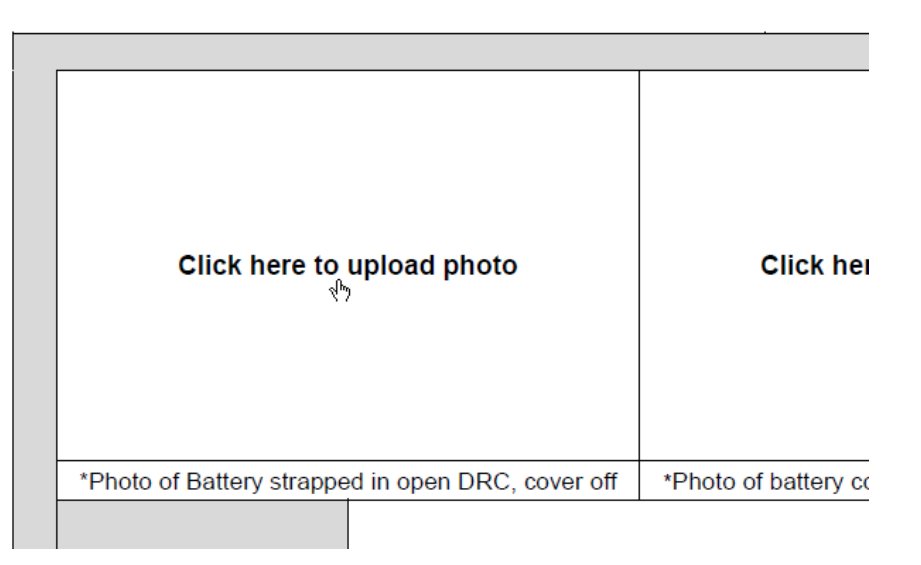

12. Go to the folder where you saved your photos from your camera in step 1 and select the first photo.

ry Photos

er

13. Repeat Step 11 and 12 until all the photos are loaded into the form.

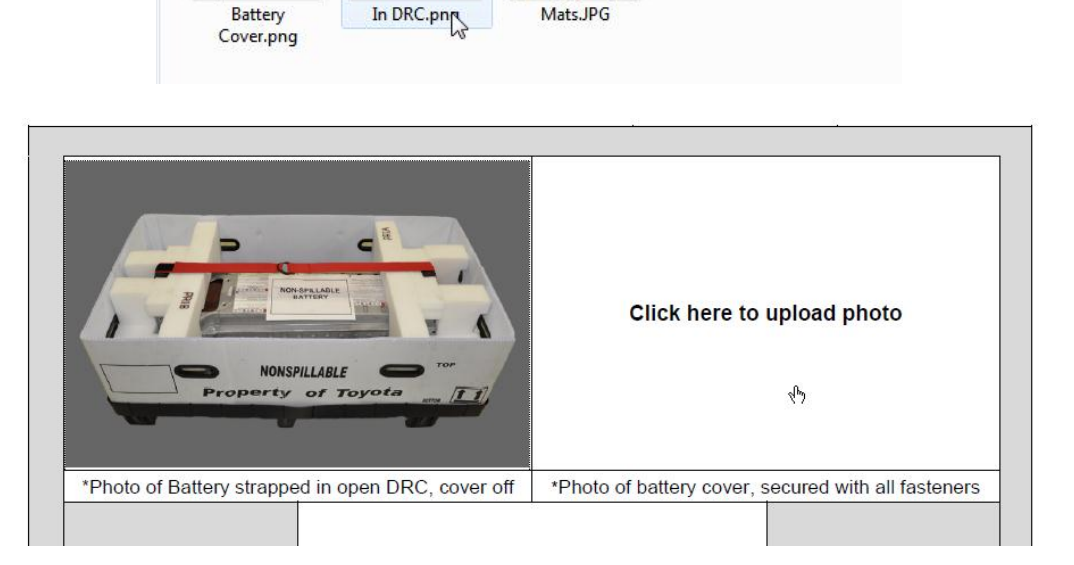

14. Save the PDF File

| a true of a competence i competence i competence |                                                                                                    |  |
|--------------------------------------------------|----------------------------------------------------------------------------------------------------|--|
| Edit View Document Comments Forms Tools          | Advanced Window Help                                                                                  |  |
| Open Ctrl+<br>Organizer                          | O Sign + 🔲 Forms + 🥪 Comment +                                                                        |  |
| Create PDF Portfolio<br>Modify PDF Portfolio     | Source Distribute Form in the Form there to send if the user recipients                               |  |
| Create PDE<br>Combine                            | Execute compare rooms are completened to know it to your receptores                                   |  |
| Collaborate                                      |                                                                                                    |  |
| Ctri-<br>Save As                                 | <sup>5</sup> reparation and Packaging C                                                               |  |
| Save as Certified Document                       | , one time before returning your first HV Batte                                                       |  |
| Attach to Email_<br>Report                       | demonstrate preparation and packaging competent<br>training, the associate must prepare and packaging |  |

- 15. Go back to the course from step 8 and click the "Click Here to Continue" Button
  16. Click the "I have a completed PDF Form" Button
  16. Click a button
- 17. Complete the Quiz

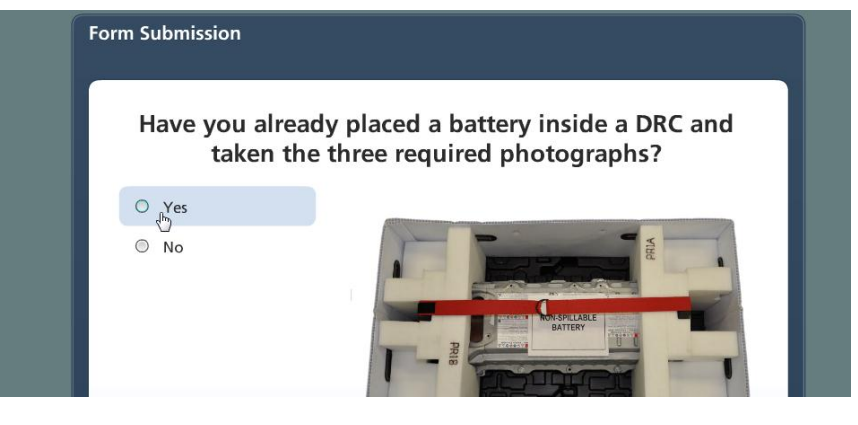

 Enter your full name and dealer code on the form near the bottom of the page

| lease enter your full name: *<br>T |          |  |  |
|------------------------------------|----------|--|--|
| lease enter your dealer code       | a: *     |  |  |
|                                    |          |  |  |
| Choose Files                       |          |  |  |
| Files (0)                          | Size (0) |  |  |
|                                    |          |  |  |
|                                    |          |  |  |
|                                    |          |  |  |
|                                    |          |  |  |
|                                    |          |  |  |
|                                    | ancel    |  |  |

|                                                                                            | Choose Files                                                                                                    |                                                                                                    |   |
|--------------------------------------------------------------------------------------------|----------------------------------------------------------------------------------------------------|----------------------------------------------------------------------------------------------------|---|
|                                                                                            | Files (0)                                                                                                    | Size (0)                                                                                                    |   |
|                                                                                            |                                                                                                    |                                                                                                    |   |
|                                                                                            |                                                                                                    |                                                                                                    |   |
|                                                                                            |                                                                                                    |                                                                                                    |   |
|                                                                                            |                                                                                                    |                                                                                                    |   |
|                                                                                            |                                                                                                    |                                                                                                    |   |
|                                                                                            |                                                                                                    | ncel                                                                                                    |   |
|                                                                                            |                                                                                                    | lincer                                                                                                    |   |
| 20 Find and double click                                                                   |                                                                                                    |                                                                                                    |   |
| the form you saved in                                                                      | PDF                                                                                                    |                                                                                                    |   |
| step 14.                                                                                   | A.                                                                                                    |                                                                                                    |   |
|                                                                                            | ehm-011_compet<br>ency_form.pdf                                                                                    |                                                                                                    |   |
|                                                                                            |                                                                                                    |                                                                                                    |   |
|                                                                                            |                                                                                                    |                                                                                                    |   |
|                                                                                            |                                                                                                    |                                                                                                    |   |
|                                                                                            |                                                                                                    |                                                                                                    |   |
|                                                                                            |                                                                                                    |                                                                                                    |   |
|                                                                                            |                                                                                                    |                                                                                                    |   |
|                                                                                            | me                                                                                                    | PDE Form Only                                                                                                    |   |
|                                                                                            |                                                                                                    | Open  Cancel                                                                                                    |   |
|                                                                                            |                                                                                                    |                                                                                                    |   |
|                                                                                            |                                                                                                    |                                                                                                    | _ |
| 21 Click Unload                                                                            |                                                                                                    |                                                                                                    |   |
| 21. Click Upload                                                                           | Choose Files                                                                                                    |                                                                                                    |   |
| 21. Click Upload                                                                           | Choose Files                                                                                                    | Cine (72.0.1/D)                                                                                                   |   |
| 21. Click Upload                                                                           | Choose Files<br>Files (1)                                                                                          | Size (72.9 KB)                                                                                                    |   |
| 21. Click Upload                                                                           | Choose Files<br>Files (1)<br>ehm-011_competency_                                                                   | Size (72.9 KB)<br>form.pdf 72.9 KB 💥                                                                              |   |
| 21. Click Upload                                                                           | Choose Files<br>Files (1)<br>ehm-011_competency_                                                                   | Size (72.9 KB)<br>form.pdf 72.9 KB 💥                                                                              |   |
| 21. Click Upload                                                                           | Choose Files<br>Files (1)<br>ehm-011_competency_                                                                   | Size (72.9 KB)<br>_form.pdf 72.9 KB 💥                                                                             |   |
| 21. Click Upload                                                                           | Choose Files<br>Files (1)<br>ehm-011_competency_                                                                   | Size (72.9 KB)<br>form.pdf 72.9 KB 💥                                                                              |   |
| 21. Click Upload                                                                           | Choose Files<br>Files (1)<br>ehm-011_competency_                                                                   | Size (72.9 KB)<br>form.pdf 72.9 KB 💥                                                                              |   |
| 21. Click Upload                                                                           | Choose Files<br>Files (1)<br>ehm-011_competency_                                                                   | Size (72.9 KB)<br>form.pdf 72.9 KB 💥                                                                              |   |
| 21. Click Upload                                                                           | Choose Files<br>Files (1)<br>ehm-011_competency_                                                                   | Size (72.9 KB)<br>form.pdf 72.9 KB 💥<br>Cancel                                                                    |   |
| 21. Click Upload<br>22. The Page should say                                                | Choose Files<br>Files (1)<br>ehm-011_competency_                                                                   | Size (72.9 KB)<br>form.pdf 72.9 KB 💥                                                                              |   |
| <ul><li>21. Click Upload</li><li>22. The Page should say<br/>Uploading 1 of 1</li></ul>    | Choose Files Files (1) ehm-011_competency Upload Choose Files Choose Files                                         | Size (72.9 KB)<br>form.pdf 72.9 KB 💥                                                                              |   |
| <ul> <li>21. Click Upload</li> <li>22. The Page should say<br/>Uploading 1 of 1</li> </ul> | Choose Files<br>Files (1)<br>ehm-011_competency<br>Upload<br>Choose Files<br>Files (1)                             | Size (72.9 KB)<br>form.pdf 72.9 KB 💥<br>Cancel                                                                    |   |
| <ol> <li>Click Upload</li> <li>The Page should say<br/>Uploading 1 of 1</li> </ol>         | Choose Files                                                                                                    | Size (72.9 KB)<br>form.pdf 72.9 KB<br>Cancel<br>Size (72.9 KB)<br>.pdf                                            |   |
| <ol> <li>Click Upload</li> <li>The Page should say<br/>Uploading 1 of 1</li> </ol>         | Choose Files Choose Files Upload Choose Files Files (1) Choose Files Files (1) ehm-011_competency_form             | Size (72.9 KB)<br>form.pdf 72.9 KB 💥<br>Cancel                                                                    |   |
| <ul><li>21. Click Upload</li><li>22. The Page should say<br/>Uploading 1 of 1</li></ul>    | Choose Files                                                                                                    | Size (72.9 KB)<br>form.pdf 72.9 KB ★<br>Cancel                                                                    |   |
| <ul><li>21. Click Upload</li><li>22. The Page should say<br/>Uploading 1 of 1</li></ul>    | Choose Files Files (1) ehm-011_competency Upload Choose Files Files (1) ehm-011_competency_form                    | Size (72.9 KB)<br>form.pdf 72.9 KB ¥<br>Cancel                                                                    |   |
| <ul> <li>21. Click Upload</li> <li>22. The Page should say<br/>Uploading 1 of 1</li> </ul> | Choose Files Files (1) ehm-011_competency Upload Choose Files Files (1) ehm-011_competency_form                    | Size (72.9 KB)<br>form.pdf 72.9 KB<br>Cancel<br>Size (72.9 KB)<br>Size (72.9 KB)<br>Poloading 1 of 1 72.9 KB<br>X |   |
| <ul><li>21. Click Upload</li><li>22. The Page should say<br/>Uploading 1 of 1</li></ul>    | Choose Files<br>Files (1)<br>ehm-011_competency_<br>Upload<br>Choose Files<br>Files (1)<br>ehm-011_competency_form | Size (72.9 KB)<br>form.pdf 72.9 KB ★<br>Cancel<br>Size (72.9 KB)<br>Size (72.9 KB)<br>72.9 KB ★                   |   |

| 23. Once done, it should<br>give you a success<br>message.                             | Please upload the PDF Form only. Individual images will not be accepted. You have successfully uploaded your form. KPA will now review your document. Please enter your full name: * |  |
|----------------------------------------------------------------------------------------|----------------------------------------------------------------------------------------------------|--|
|                                                                                        | Please enter your dealer code: *                                                                                                    |  |
|                                                                                        | Files (0) Size (0)                                                                                                    |  |
| 24. If you don't see a<br>message like the one<br>above. Click the<br>"Having Trouble" | This window. KPA will<br>contact you.<br>Having Trouble?<br>You may need to click pop-up wi<br>to run on this page. If so, do this                                                   |  |

Once your file is successfully uploaded, KPA will review your submission. KPA will send out a follow up email to notify the dealership that a Preparation and Packaging Competency Evaluation has been approved.